## ACCESO AL SISTEMA:

 El acceso al sistema se realiza desde un navegador web, ingresando a "Acceso Alumnos de Grado" en la siguiente dirección: www.untref.edu.ar

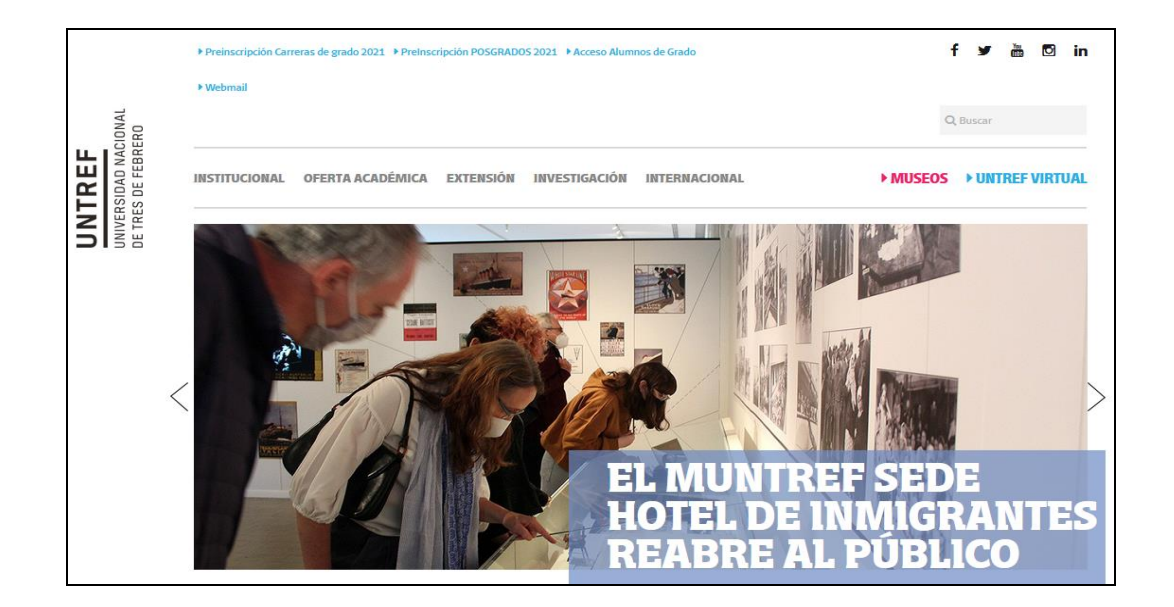

2) Aparecerá el siguiente CUADRO DE DIALOGO:

| Ingresá tus datos | SIU Guaraní            |               |
|-------------------|------------------------|---------------|
| Usuario           | Ingresar nº de legajo. |               |
| Contraseña        | Ingresar contraseña.   | enes finales. |
| Ingresar          |                        |               |

3) Una vez ingresado dentro del sistema de Autogestión:

| UNIVERSIDAD<br>NACIONAL<br>DE TRES DE FI                                                               | EBRERO                       |            |                           |                                   | Pr      | opuesta                               | Licen             | 1<br>neratur<br>ciatura | a en p<br>i en ps     | sicomo<br>sicomo | tric                   |
|----------------------------------------------------------------------------------------------------|------------------------------|------------|---------------------------|-----------------------------------|---------|---------------------------------------|-------------------|-------------------------|-----------------------|------------------|------------------------|
| Inscripción a Materias Bienvenido                                                                      | Inscripción a Exámenes       | Reportes - | Trámites 🕶                |                                   |         |                                       |                   | 4                       | 1                     | fil: Alu         | mno •                  |
| Periodos lectivos<br>Turnos de examen<br>FEBRERO 2021<br>• Fecha de inicio: 12<br>• Fecha de finalizad | 5/02/2021<br>Jón: 27/02/2021 | Encuest    | as pendient<br>No hay enc | tes<br>westas pendientes para con | npletar | V<br>Si<br>Si                         | 'eı<br>e (<br>el( | rifi<br>en<br>eco       | ca<br>cu<br>cio<br>la | r q<br>en<br>ona | ue<br>tre<br>da<br>a". |
|                                                                                                    |                              |            |                           |                                   |         | 7 - 12 hs<br>12 - 17 hs<br>17 - 23 hs | lu<br>Iu          | ma mi                   | ju vi                 | 5₽               |                        |

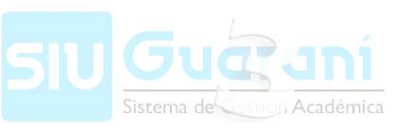

4) Seleccionar "Inscripción a Materias":

| ACIONAL<br>DE TRES DE FEBRERO                                                                                               |                                            |               | Propuesta:    | Propuesta: Licenciatura en |              |                      |  |  |  |
|----------------------------------------------------------------------------------------------------|--------------------------------------------|---------------|---------------|----------------------------|--------------|----------------------|--|--|--|
| Inscripción a Materias                                                                                                    | Reportes -                                 | Trámites -    |               |                            |              | Perfil: Alumn        |  |  |  |
| Bienvenido                                                                                                    |                                            |               |               |                            |              |                      |  |  |  |
| eríodos lectivos                                                                                                    | Encuest                                    | as pendientes |               | Insc                       | ripciones    |                      |  |  |  |
| CUATRIMESTRE 2021                                                                                                    | No hay encuestas pendientes para completar |               |               |                            | Cuatrimestre |                      |  |  |  |
| <ul> <li>Tipo: Cuatrimestre</li> <li>Fechas del período lectivo:         <ul> <li>Inicio: 15/03/2021</li> </ul> </li> </ul> |                                            |               | Enero - Abril |                            |              |                      |  |  |  |
| <ul> <li>Finalización: 03/07/2021</li> <li>Período do inscripción #4:</li> </ul>                                            |                                            |               |               |                            | lu ma mi j   | ju vi s <del>o</del> |  |  |  |
| <ul> <li>Inicio: 09/02/2021</li> </ul>                                                                                      |                                            |               |               | 7 - 12 hs                  |              |                      |  |  |  |
| <ul> <li>Finalización: 09/02/2021</li> </ul>                                                                                |                                            |               |               | 17 - 23 ht                 |              |                      |  |  |  |
| R Agendalo!     Período de inscripción #2:     Inicio: 06/03/2021                                                           |                                            |               |               | Мауо                       | - Agosto     |                      |  |  |  |
| <ul> <li>Finalización: 06/03/2021</li> </ul>                                                                                |                                            |               |               |                            | lu ma mi j   | ju vi s <del>o</del> |  |  |  |
| 쁎 Agendalo!                                                                                                    |                                            |               |               | 7 - 12 hs                  |              |                      |  |  |  |
|                                                                                                    |                                            |               |               | 12 - 17 htt                |              |                      |  |  |  |
| urnos de examen                                                                                                    |                                            |               |               | 11 2010                    |              |                      |  |  |  |
|                                                                                                    |                                            |               |               |                            |              |                      |  |  |  |

## 5) A continuación:

| UNIVERSIDAD<br>NACIONAL<br>DE TRES DE FEBRERO |                      |                                                        |                                     | Prop                                                 | ⊠ <mark>1</mark><br>ouesta:                                                           | Licen                             | <b>L</b><br>ciati    | ura ei       | n psic | omo     | \ +<br>tric▼ |
|-----------------------------------------------|----------------------|--------------------------------------------------------|-------------------------------------|------------------------------------------------------|---------------------------------------------------------------------------------------|-----------------------------------|----------------------|--------------|--------|---------|--------------|
| Inscripción a Materias Inscripción a          | Exámenes             | Reportes -                                             | Trámites 👻                          |                                                      |                                                                                       |                                   |                      |              | Perfi  | I: Alui | mno -        |
| Inscripción a materias                        | Con<br>← Se<br>que t | nenzar inscr<br>leccioná una acti<br>a podés inscribir | <b>ipción</b><br>ividad del listado | o para ver aquí las comisiones y subcomisiones a las | Inscri<br>Cuatr<br>Enero<br>7-1276<br>12-1776<br>17-2376<br>Mayo<br>7-1276<br>12-1776 | Pcio<br>imestr<br>- Abril<br>lu m | nes<br>e<br>l<br>sto | 1 Ju<br>1 Ju |        | 5∳      | ×            |

6) Selecciona la comisión deseada y presiona "Inscribirse":

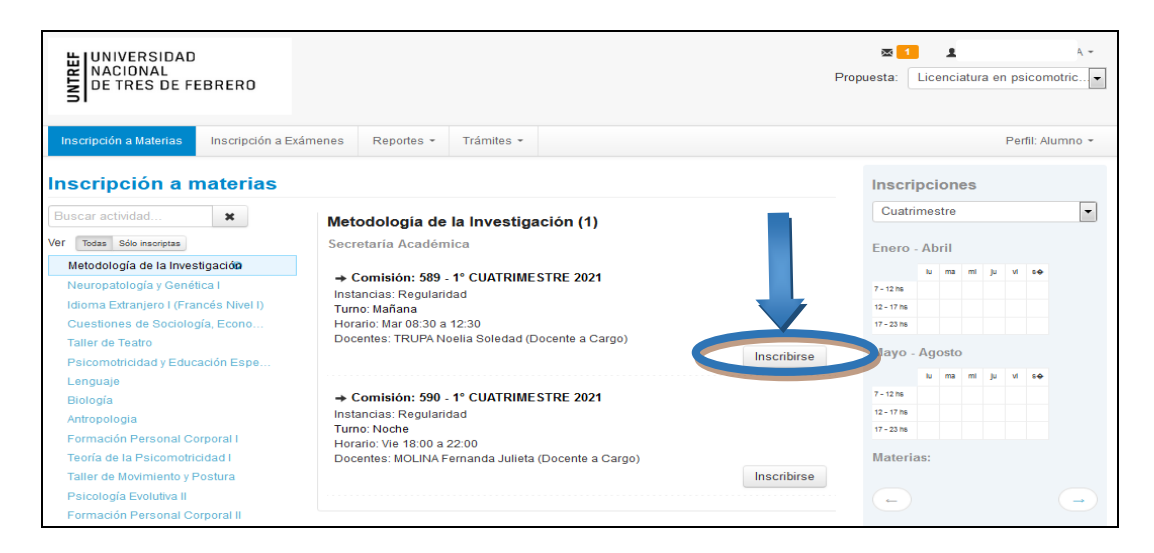

Nota: El sistema mostrará el estado de la inscripción. También podrás ver el comprobante o darte de baja de la misma.

| C                                             | La inscripción se rea                                                                                                    | alizó con éxito en estad | o Aceptada y número de transacción 1362046 |            |         |       |       |           |        |
|-----------------------------------------------|----------------------------------------------------------------------------------------------------|--------------------------|--------------------------------------------|------------|---------|-------|-------|-----------|--------|
| UNIVERSIDAD<br>NACIONAL<br>DE TRES DE FEBRERO | BODINEERSIDAD     Propuesta      Propuesta      Propuesta      Scripción a Materias     Inscripción a Exámenes     Reportes - Trámites -      Scripción a materias     Inscripción a materias     Inscripción a materias     Iscar actividad     X     Taller de Expresión Plástica (472)     Secretaría Académica | puesta:                  | Licend                                     | ciatura    | i en p  | sicom | otric |           |        |
| Inscripción a Materias Inscripción a Exá      | menes Reportes -                                                                                                    | Trámites 👻               |                                            |            |         |       | Pe    | rfil: Alu | umno 🕶 |
| Inscripción a materias                        |                                                                                                    |                          |                                            | Inscr      | ipcio   | nes   |       |           |        |
| Buscar actividad 😫                            | Taller de Expre                                                                                                    | sión Plástica (47        | 2)                                         | Cuatr      | imestre | e     |       |           | •      |
| Ver Todas Sólo inscriptas                     | Secretaría Acadén                                                                                                    | nica                     |                                            | Enero      | - Abril |       |       |           |        |
| Metodología de la Investigación               | Periodo: 1° CUAT                                                                                                    | RIMESTRE 2021            |                                            |            | lu mi   | a mi  | ju vi | 50        |        |
| Neuropatología y Genética I                   | Estás inscript                                                                                                    | o en 544                 |                                            | 7 - 12 hs  |         |       |       |           |        |
| Idioma Extranjero I (Frances Nivel I)         | Docentes: MA                                                                                                    | (ER Cora (Docente a C    | argo)                                      | 12 - 17 hs |         |       |       |           |        |
| Taller de Teatro                              |                                                                                                    |                          |                                            | 17 - 23 hs |         |       |       |           |        |
| Psicomotricidad v Educación Espe              | Mostrar com                                                                                                    | probante 🕯               |                                            | Mayo       | - Agost | to    |       |           |        |
| Lenguaje                                      |                                                                                                    |                          | 🗶 Dar de baja                              |            | lu ma   | a mi  | ju vi | 80        |        |
| Biología                                      |                                                                                                    |                          |                                            | 7 - 12 hs  |         |       |       |           |        |
| Antropologia                                  | → Comisión: 545                                                                                                    | - 1° CUATRIMESTRE        | 2021                                       | 12 - 17 hs |         |       |       |           |        |

7) Para realizar el seguimiento de tus inscripciones, en la solapa "Reportes":

| UNIVERSIDAD<br>NACIONAL<br>DE TRES DE FEBRERO                                                                                       |                                                                                                    | ▼ 1 Licenciatura en psicomotric▼                                                                                                    |
|----------------------------------------------------------------------------------------------------|----------------------------------------------------------------------------------------------------|----------------------------------------------------------------------------------------------------|
| Inscripción a Materias Inscripción a Exámenes                                                                                       | Reportes - Trámites -                                                                                 | Perfil: Alumno 🔻                                                                                                    |
| Bienvenido                                                                                                    | Historia académica<br>Mis inscripciones<br>Oferta de comisiones<br>Plan de estudios<br>entes<br>entes | eccionar "Mis<br>cripciones".                                                                                                    |
| 1° CUATRIMESTRE 2021<br>• Tipo: Cuatrimestre<br>• Fechas del periodo lectivo:<br>• Inicio: 15/03/2021<br>• Finalización: 03/07/2021 | No hay encuestas pendientes para completar                                                            | Cuatrimestre                                                                                                    |
| Período de inscripción #1:     Inicio: 09/02/2021     Finalización: 09/02/2021     RX Agendalol                                     |                                                                                                    | 7 - 12 ns 1 - 17 ns 1 - 17 |
| Periodo de inscripción #2:     Inicio: 06/03/2021     Finalización: 06/03/2021                                                      |                                                                                                    | Mayo-Agosto<br>tu ma mi ju vi sቀ                                                                                                    |
| 쁎 Agendalo!                                                                                                    |                                                                                                    | 7 - 12 hs<br>12 - 17 hs                                                                                                    |

8) Aparecerán las inscripciones del período vigente, con los datos de cursada (número, días y horarios, docentes, etc.):

| UNIVE<br>NACIO<br>DE TRE                | RSIDA<br>NAL<br>ES DE         | D<br>FEBRERO                              |                    |                                       |          |                      |               | F    | ⊠<br>Propuesta | 1 Licenci | iatura en psicomot | tric 🗸 |
|-----------------------------------------|-------------------------------|-------------------------------------------|--------------------|---------------------------------------|----------|----------------------|---------------|------|----------------|-----------|--------------------|--------|
| Inscripción a N                         | Materias                      | Inscripción a Exám                        | nenes Repor        | rtes - Trámites -                     |          |                      |               |      |                |           | Perfil: Alun       | nno +  |
| ursadas - Per<br>Inscripciones<br>Fecha | ríodos les<br>histório<br>Año | ectivos vigentes<br>as<br>Período lectivo | Propuesta          | Actividad                             | Comisión | Horarios y<br>aulas  | Docentes      | Sede | Turno          | Estado    | Comprobantes 1     | odle   |
|                                         | 2021                          | 1° CUATRIMESTRE<br>2021                   | Lic. en<br>Psicom. | Taller de Expresión<br>Plástica (472) | 544      | Mar 09:00 a<br>13:00 | MAYER<br>Cora |      | Mañana         | Aceptada  | Generar            | ſ      |
| xámenes - Tu                            | irnos de                      | e exámenes vigente                        | S                  |                                       |          |                      |               |      |                |           |                    |        |
| lnscripciones lo hay informaci          | s históric<br>ión sobre       | as<br>e exámenes                          |                    |                                       |          |                      |               |      |                |           |                    |        |